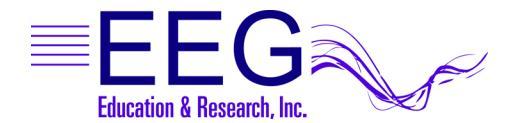

# **Technical Support**

## **OPEN THE WINDOWS DEVICE MANAGER**

- 1. Click Start.
- Right-click (use the right mouse/trackpad button to click) Computer (Vista) or My Computer (XP/2000). Left-click Properties from the menu.
  - a. Vista: Click **Device Manager** in the Tasks menu on the left side of the window.
  - b. XP/2000: Click the Hardware tab then the Device Manager button.

# For ProComp Amplifiers: If the Therapist computer has one 9-pin Serial connection port, it is preferable to use the Serial port for the amplifier connection and a USB-Serial adapter for the connection to the Game/Client computer.

### • INSTALL A PROLIFIC USB-SERIAL ADAPTER

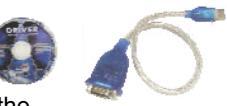

- Insert the USB to Serial Driver CD in the CD/DVD drive of the computer to which you'll connect the adapter.
- 2. Insert the adapter into the USB port noted on the label (or in the port previously used by the adapter this one is replacing). If you use an adapter for a ProComp amplifier, we recommend installing that adapter first.
- 3. If you're prompted to search the Internet for a driver, select "No, not at this time" and click OK.
- 4. When the *Found New Hardware* Wizard appears, click **Next** to search for the driver automatically.
- 5. If prompted regarding Windows Logo Testing, click **Continue Anyway** and proceed until finished.
- 6. In the Device Manager, double-click the entry **Ports (COM & LPT)**. Write down the COM port number assigned to the adapter.
- 7. If you received a DRIVER UPDATE CD, please follow instructions provided with the update to install the new driver at this time.
- 8. Repeat steps 3-8 for a second adapter.

## INSTALL A SIIG USB-SERIAL ADAPTER

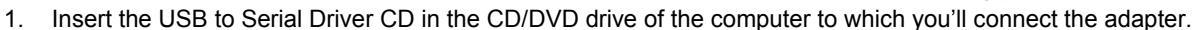

- Insert the adapter into the USB port noted on the label (or in the port previously used by the adapter this one is replacing). If you use an adapter for a ProComp amplifier, we recommend installing that adapter *before* an adapter used for game communication.
- 3. If you're prompted to search the Internet for a driver, select "No, not at this time" and click OK.
- 4. When the Found New Hardware Wizard appears, click Next to search for the driver automatically.
- 5. If prompted regarding Windows Logo Testing, click **Continue Anyway** and proceed until finished.
- 6. You may be prompted to repeat the driver installation. Please respond to all prompts as before.
- 7. In the Device Manager, double-click the entry **Ports (COM & LPT)**. Write down the COM port number assigned to the adapter.
- 8. Repeat steps 3-7 for a second adapter.

# CONFIGURE EEGER TO USE THE INSTALLED ADAPTER

# THERAPIST COM PORT SETUP:

- 1. In EEGer, from the Preferences menu, select Configuration.
- 2. If applicable, enter the COM port for the connection to the Game computer for "Serial port for game computer connection".
- 3. If applicable, enter the COM port for the connection to the amplifier for "Serial port for data source connection".

### GAME/CLIENT COM PORT SETUP:

1. Open EGS and press F3 until the COM port for the connection to the Therapist computer displays in the upper-left corner.

### **COMMUNICATION PORT LIMITATIONS**

For EEGer, the Therapist adapters must use COM16 or lower.

For Wayforward games (Chomper and SpaceRace) prior to version 1.99a, the Game computer adapter must use COM4 or lower.

#### To FORCE the port setting for the USB-Serial adapter in Windows XP/VISTA (ADVANCED USERS!):

- 1. Double-click the adapter port in the Device Manager under Ports (COM & LPT) to display Device Properties.
- 2. Click the Port Settings tab, then the Advanced button.
- 3. Change the COM port setting to the desired number.
  - CAUTION: Change to a number you are certain is not in use by another device.
- 4. Click OK and respond to prompts to complete.
- 5. Set the correct port in EEGer software:
  - a. Therapist: Return to EEGer, Preferences | Configuration to change the appropriate COM port to the forced number.
  - b. Game: On the game list menu, press F3 until the correct port is displayed in the upper-left corner of the menu display.

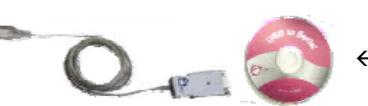

← The Version 3 driver CD is WHITE